# Aktualizacja oprogramowania na MAC Monitorach 2023

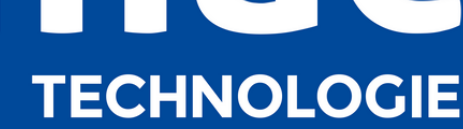

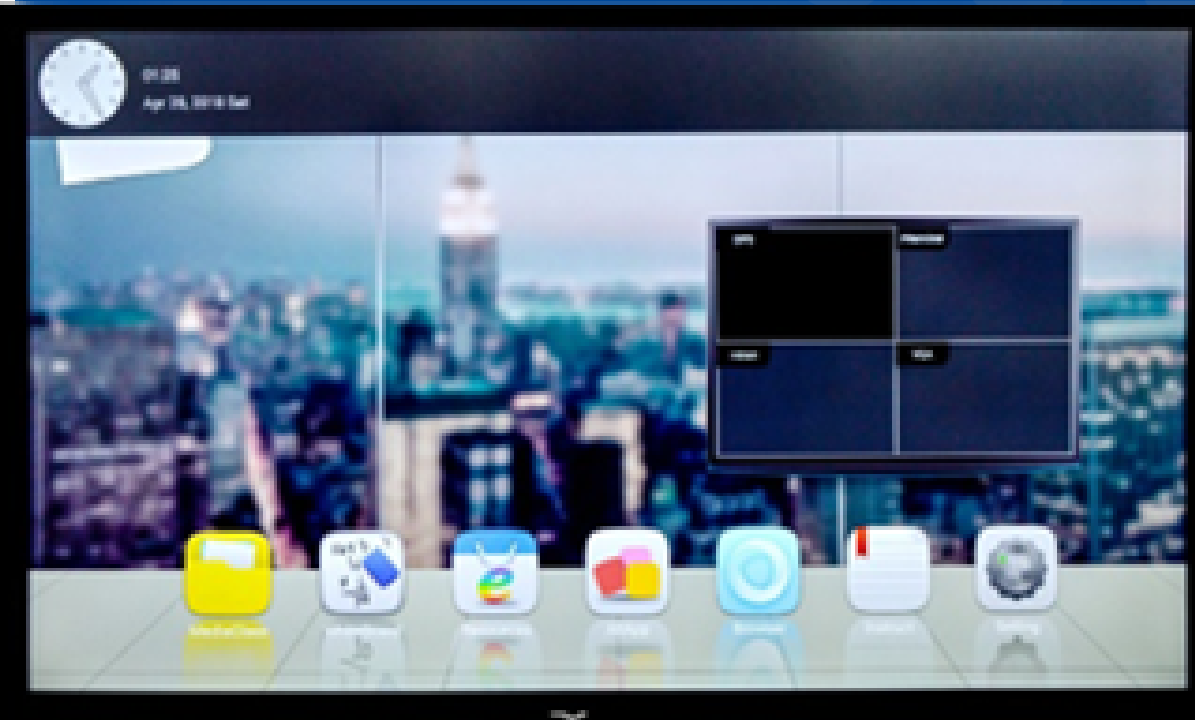

## WAŻNE INFORMACJE!

Dokładnie zapoznaj się z instrukcją.
 Do aktualizacji oprogramowania niezbędny jest pilot oraz pendrive USB.
 Podczas aktualizacji nie należy wyłączać monitora lub odłączać go od zasilania

## SPIS TREŚCI

- 1. Przygotowanie do aktualizacji
- 2. Aktualizacja oprogramowania na MAC Monitorze
- 3. <u>Ustawienia MAC Monitora poprawne wyświetlanie obrazu po aktualizacji</u>
- 4. Ustawienia MAC Monitora niepoprawne wyświetlanie obrazu po aktualizacji
- 5. Ustawienia MAC Monitora po aktualizacji oprogramowania

### 1. PRZYGOTOWANIE DO INSTALACJI

Urządzenia wymagane do aktualizacji: 1.1 Do aktualizacji wymagany jest pilot. Przyciski użyte do aktualizacji zaznaczone są obok:

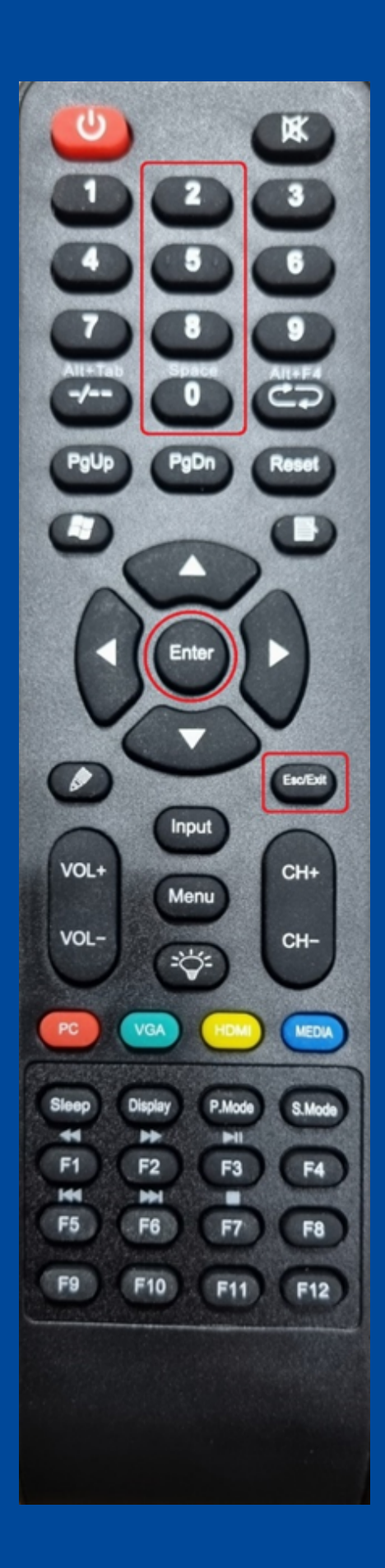

### 1. PRZYGOTOWANIE DO INSTALACJI

1.2 Do aktualizacji wymagany jest też pendrive USB, na którym należy umieścić obraz oprogramowania do monitora multimedialnego.
Na pamięć USB należy skopiować pliki DZ8386Upgrade.bin i boot0.jpg z archiwum znajdującego się stronie
https://www.mac.pl/mac-tablica w sekcji Oprogramowanie => Aktualizacja oprogramowania do MAC Monitorów plik zip. Wersja 2023

## 2. AKTUALIZACJA OPROGRAMOWANIA NA MONITORZE

2.1 Przed przystąpieniem do aktualizacji należy wyłączyć MAC Monitor
i umieścić pendrive z obrazem systemu
(pkt. 1.2) w porcie USB z przodu
urządzenia.

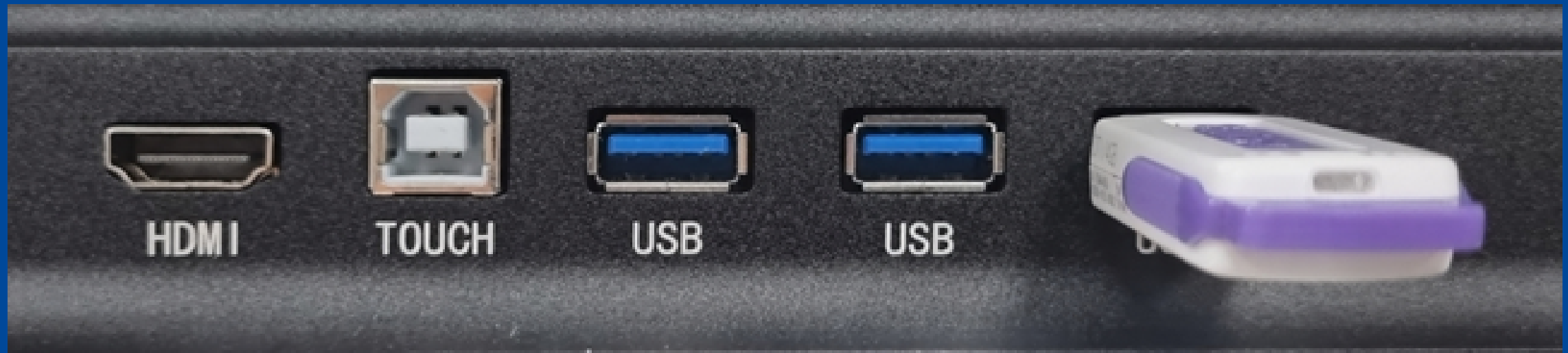

## 2. AKTUALIZACJA OPROGRAMOWANIA NA MONITORZE

2.2 Wywołanie procesu aktualizacji polega na naciśnięciu i przytrzymaniu POWER i od razu naciśnięcie i trzymanie przycisku INPUT na przednim panelu monitora dopóki nie pojawi się ekran informacją o rozpoczęciu procesu aktualizacji:

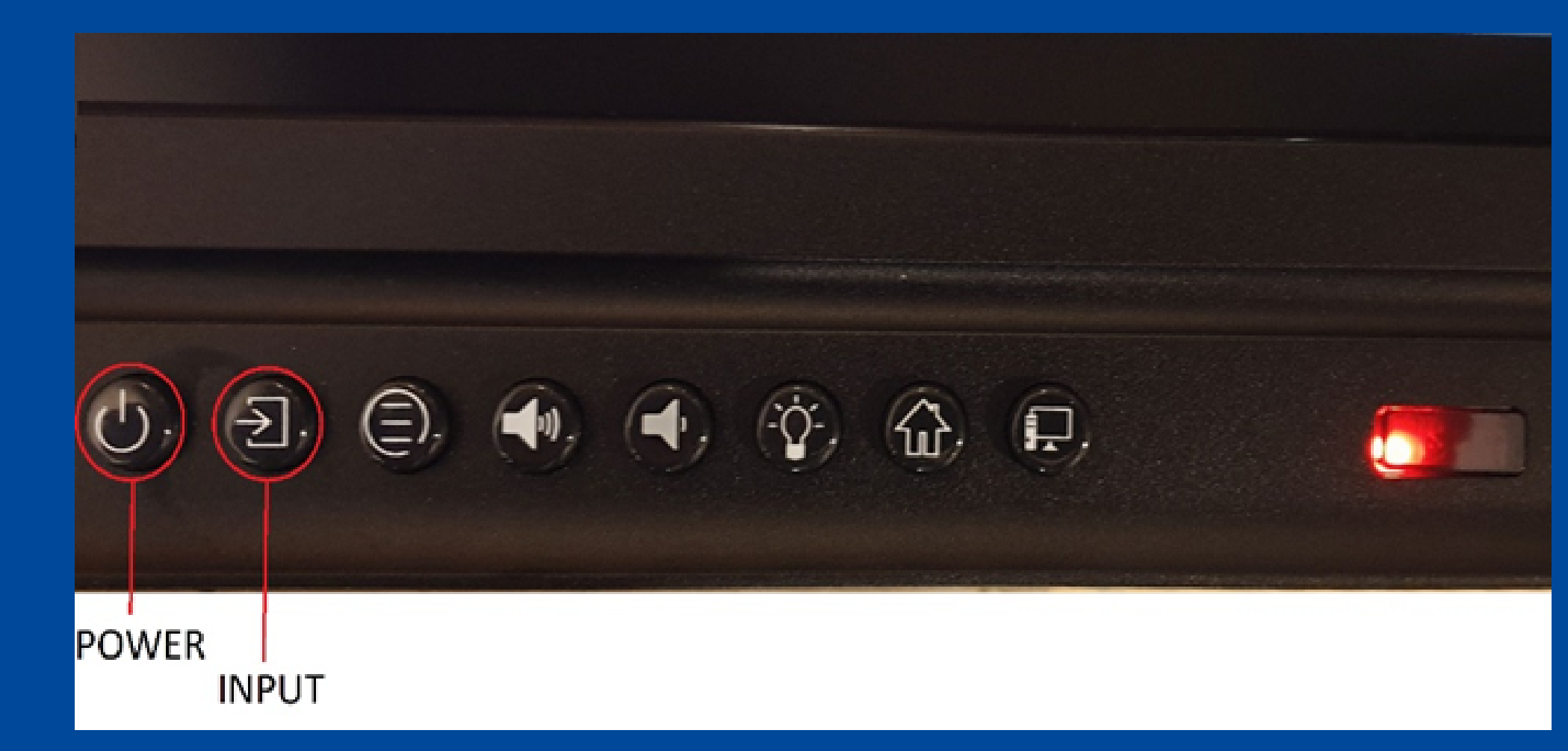

UWAGA! Proces aktualizacji nie może zostać przerwany. Podczas aktualizacji nie należy wyłączać monitora lub odłączać go od zasilania!

Jeśli nie pojawi się ekran jak na zdjęciu powyżej to należy wyłączyć monitor i powtórnie wywołać procedurę z pkt. 2.2. Po zakończeniu aktualizacji monitor automatycznie uruchomi się ponownie. Jeśli obraz po aktualizacji wyświetlany jest poprawnie to proszę przejść do punktu 3. Jeśli obraz jest wyświetlany podwójnie to proszę zastosować wskazówki z punktu 4.

> UPGRADING SOFTWARE PLEASE DO NOT TURN OFF

54%

3.1 1.1 Naciskamy przycisk INPUT na panelu monitora, pojawi się nowe okienko:

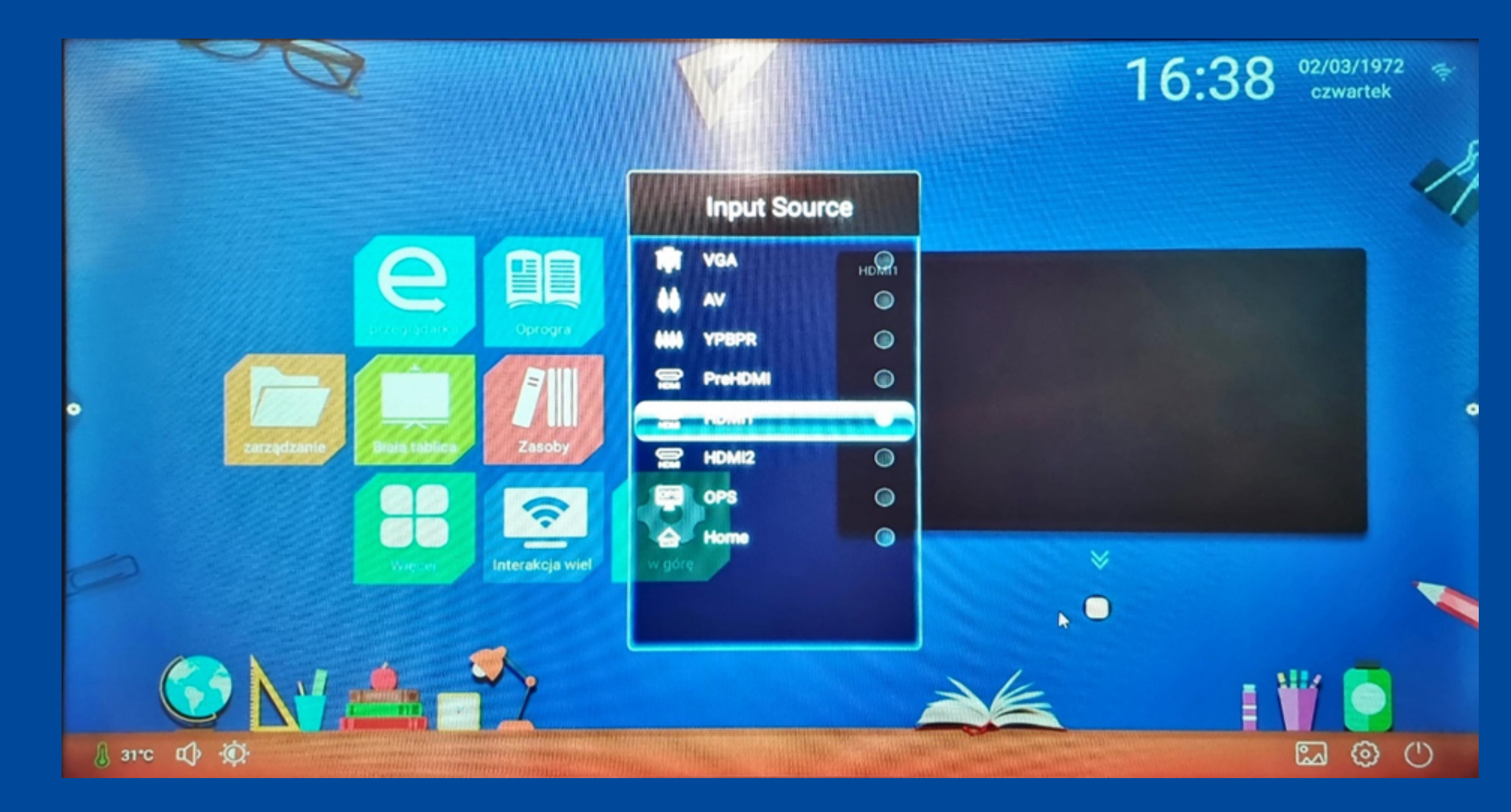

W tym momencie należy kolejno nacisnąć przyciski 2, 5, 8, 0 na pilocie zdalnego sterowania (przyciskamy po kolei, nie jednocześnie). Pojawi się nowe menu jak obok:

| - congrit interna    |
|----------------------|
| Factory Menu OK键进    |
| Picture Mode         |
| Non_linear           |
| Non-standard options |
| SSC Adjust           |
| PEQ                  |
| Mount Config         |
| PQ Table Update      |
| Jrsa Test            |
| Ursa Info            |
| Panel Info           |
| Other Options        |
| P Enable Mapping     |
| CI Factory Setting   |
| Execute Shell        |

esian Menu

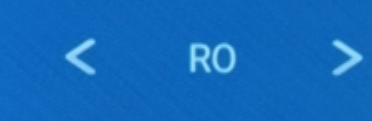

入 factory menu——>

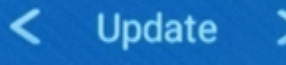

3.2 Za pomocą przycisków na pilocie wybieramy Other Optionsi naciskamy Enter na pilocie:

| azupo                |
|----------------------|
| Design Menu          |
| actory Menu OK键进入    |
| Picture Mode         |
| Non_linear           |
| Ion-standard options |
| SSC Adjust           |
| PEQ                  |
| Mount Config         |
| PQ Table Update      |
| Jrsa Test            |
| o<br>Jrsa Info       |
| Panel Info           |
| Other Options        |
| P Enable Mapping     |
| CI Factory Setting   |
|                      |

Execute Shell

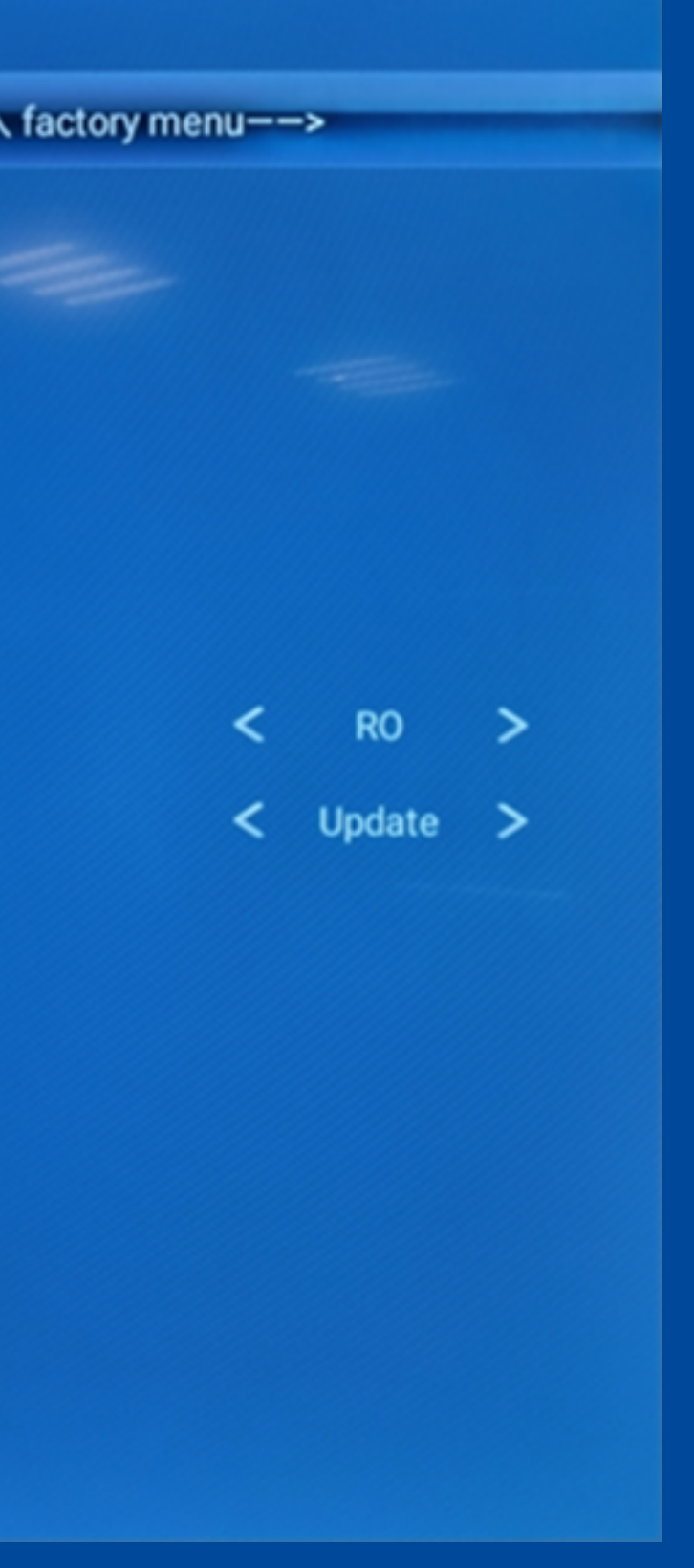

3.3 Następnie wybieramy opcję Upgrade Logo i klikamy Enter na pilocie zdalnego sterowania: Other Option Adjust

3D Self-Adaptive Detect Level Jart Enable Jart debug Enable STR PQ Update Upgrade Mboot Upgrade Main Upgrade 6M30

<

Upgrade Dual Ursa

### 🗚 grade Logo

DTV AV Delay(Non\_standard)

DTV Preset

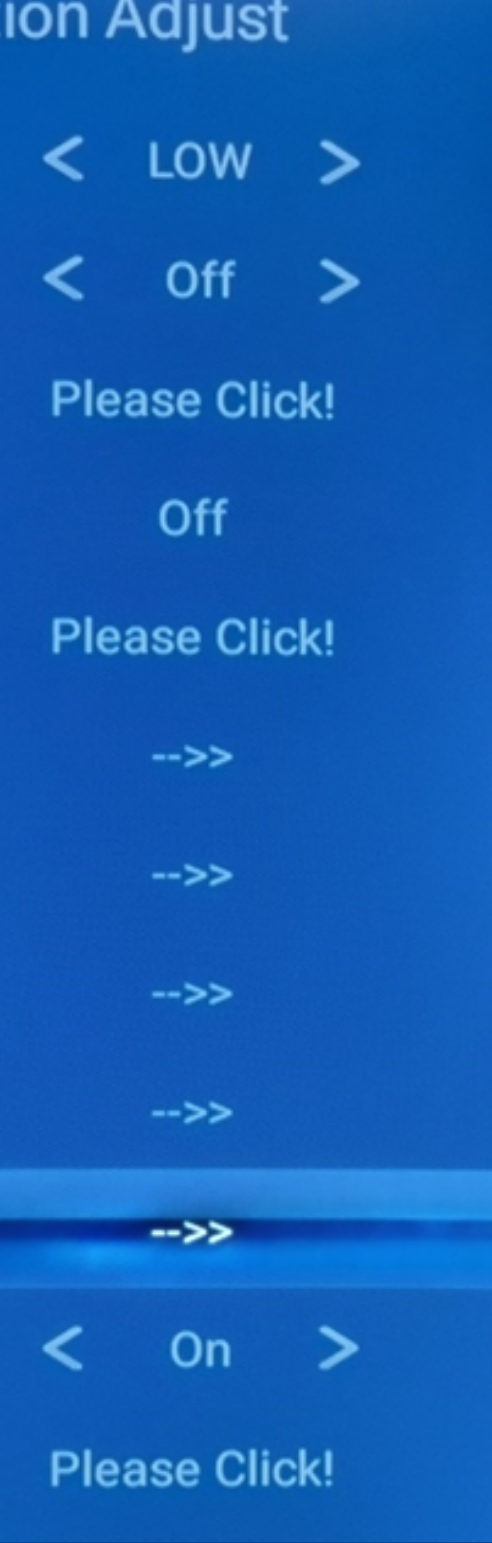

3.4 Po kilku chwilach pojawi się komunikat jak poniżej. Klikamy Enter na pilocie:

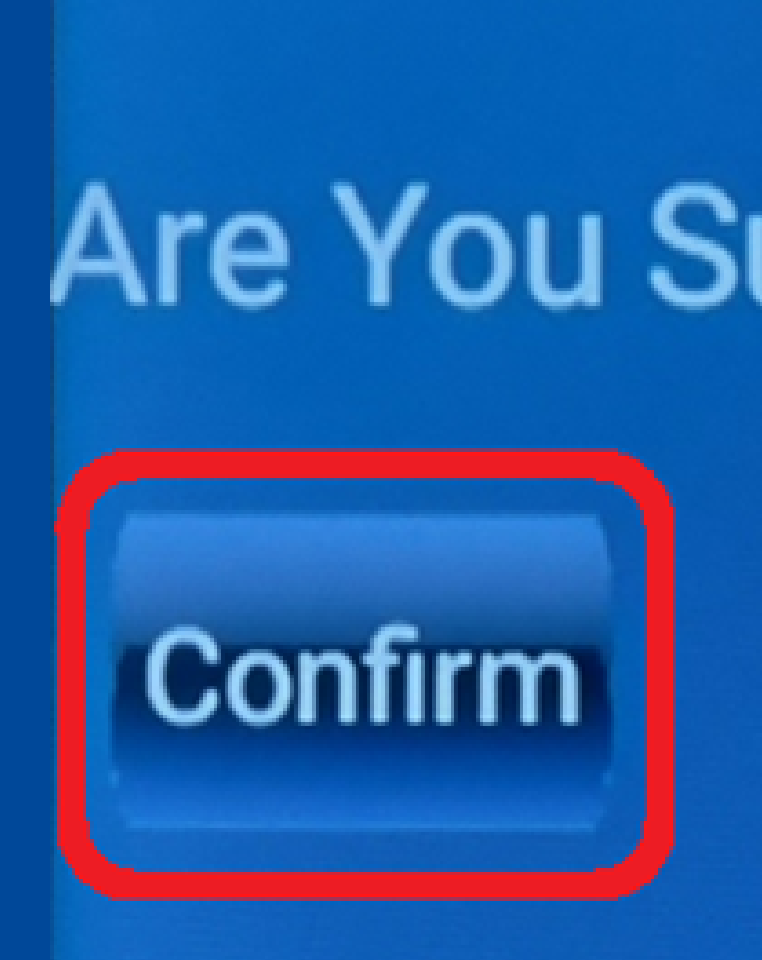

## Are You Sure Upgrade?

Cancel

3.5 Następnie pojawi się informacja o poprawnej instalacji. Potwierdzamy ją klikając Enter na pilocie.

Success!

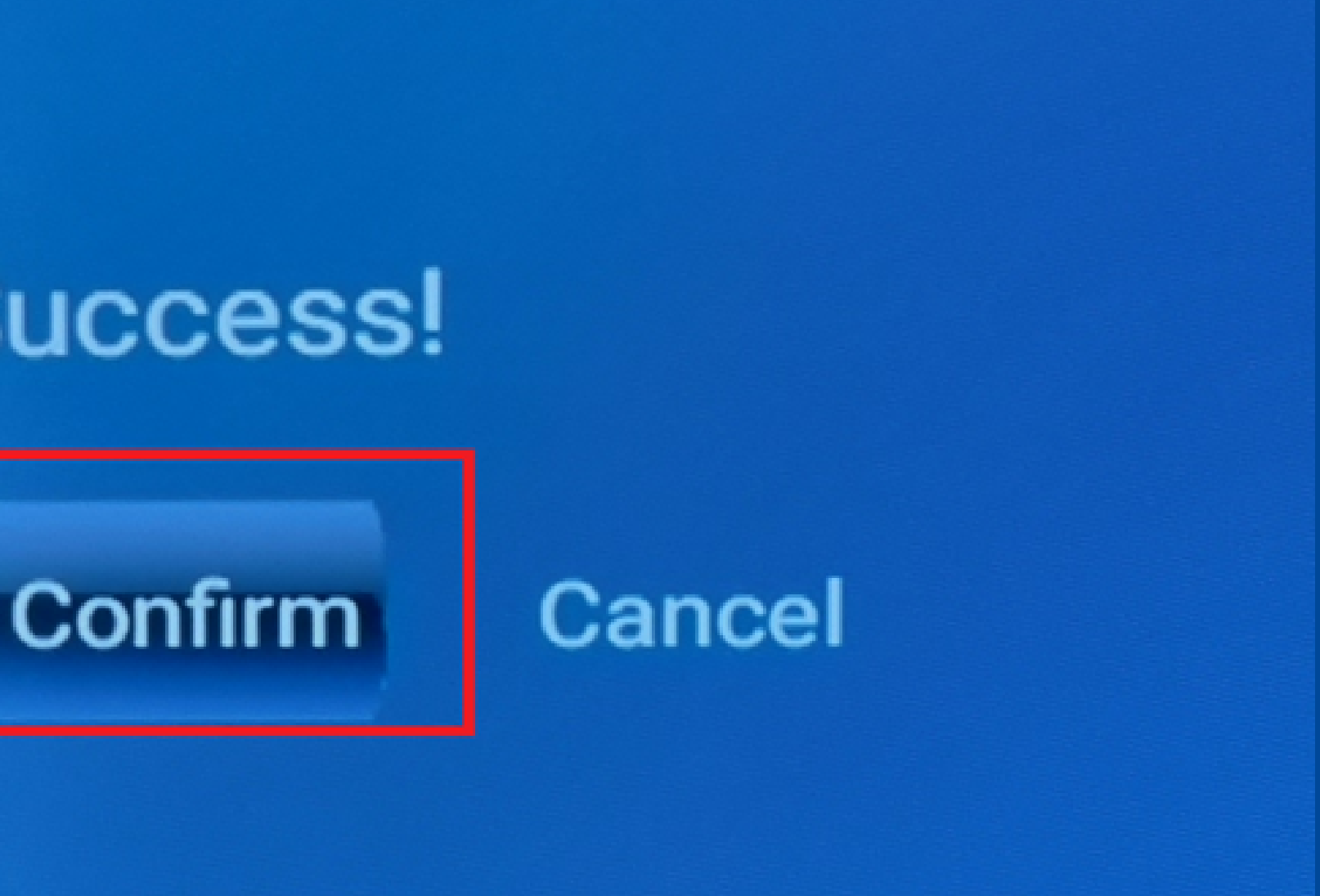

3.6 Używając pilota naciskamy kilkukrotnie Esc/Exit aby zamknąć menu po czym uruchamiany monitor ponownie i przechodzimy do punktu 5.

Jeśli po aktualizacji urządzenia ekran jest podzielony pół to należy zastosować punkty poniżej:

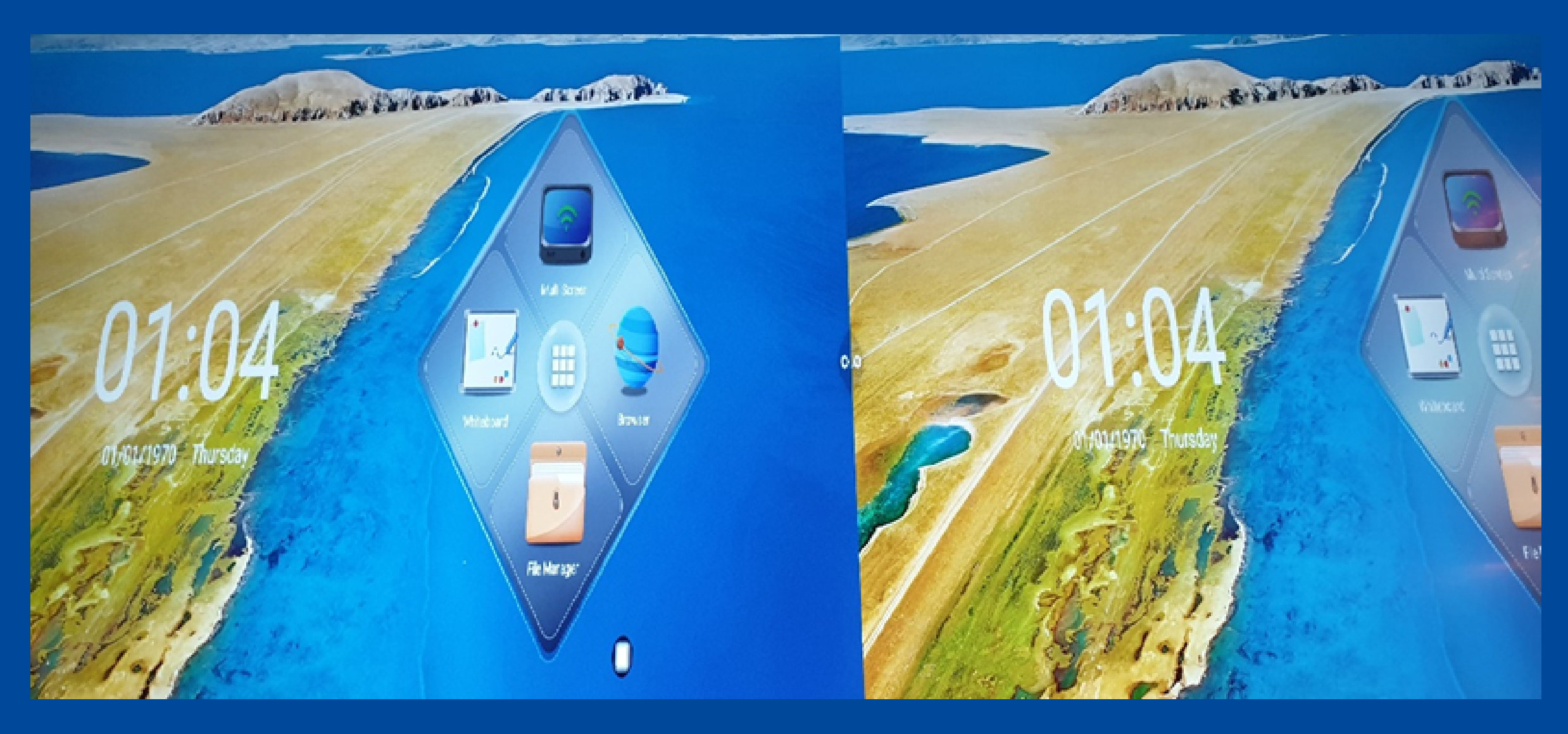

4.1 Klikamy przycisk INPUT na monitorze, pojawi się nowe okienko:

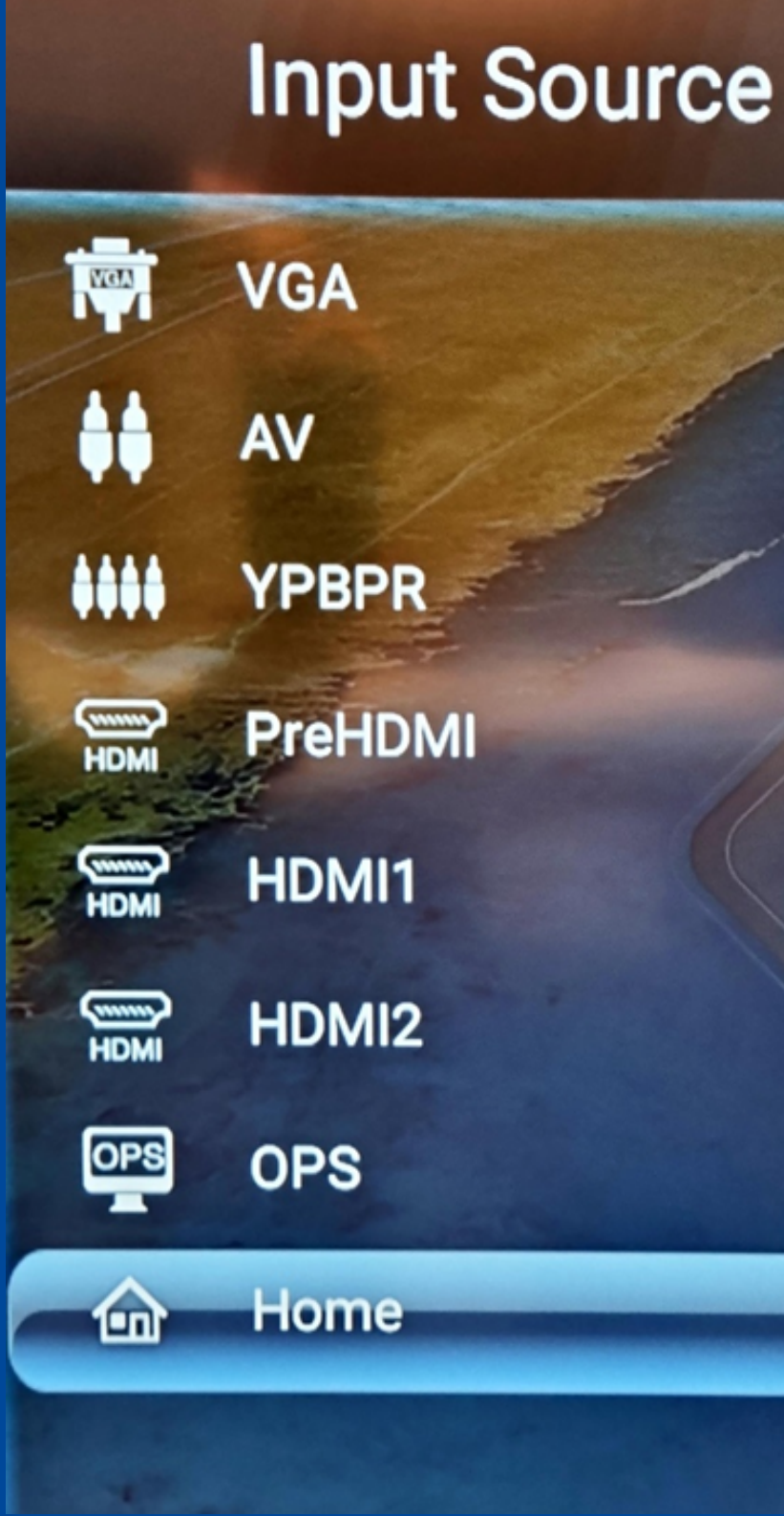

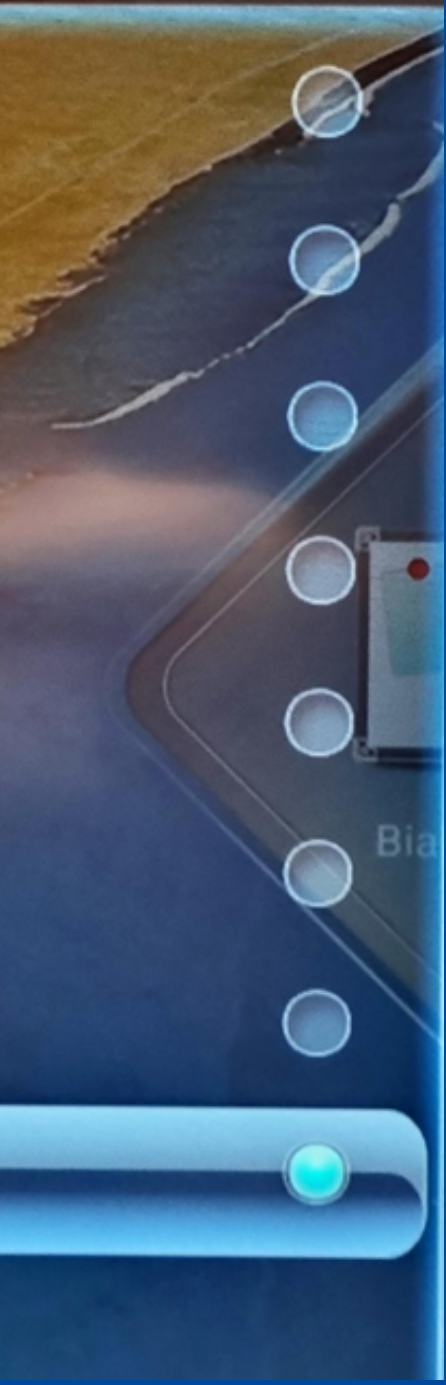

4.2 W tym momencie należy nacisnąć kolejno przyciski
2, 5, 8, 0 na pilocie zdalnego sterowania.
Pojawi się nowe menu jak obok:

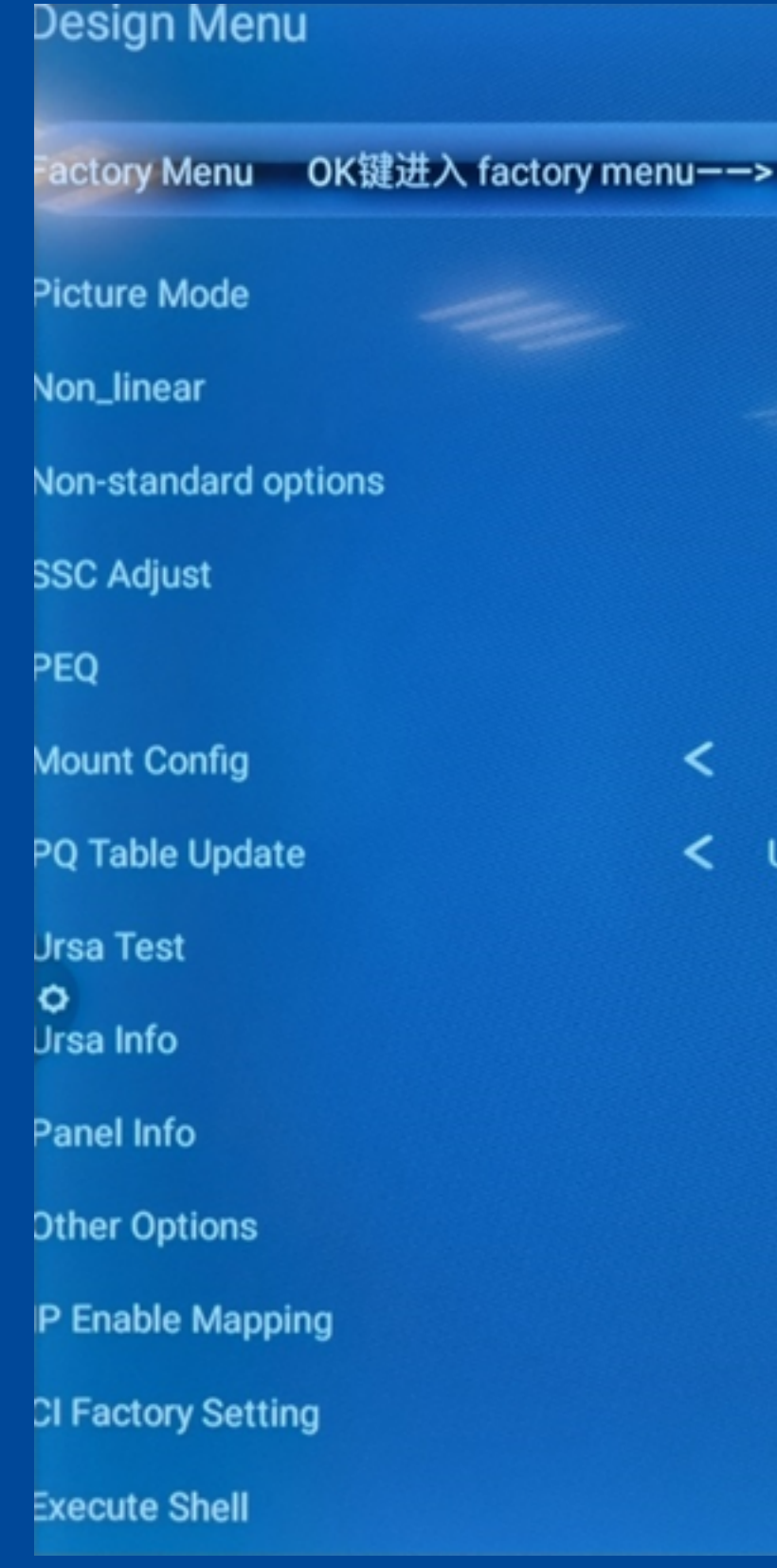

< RO >

4.3 Za pomocą przycisków góra/dół na pilocie wybieramy opcję Factory Menu i naciskamy na pilocie przycisk Enter:

Design Menu ictory Menu OK键进入 factory menu--> Picture Mode Non\_linear Non-standard options SSC Adjust PEQ Mount Config PQ Table Update **Ursa Test** 0 **Ursa Info** Panel Info **Other Options** P Enable Mapping **CI Factory Setting** Execute Shell

RO > Update >

4.4 Następnie wybieramy opcję Other Options:

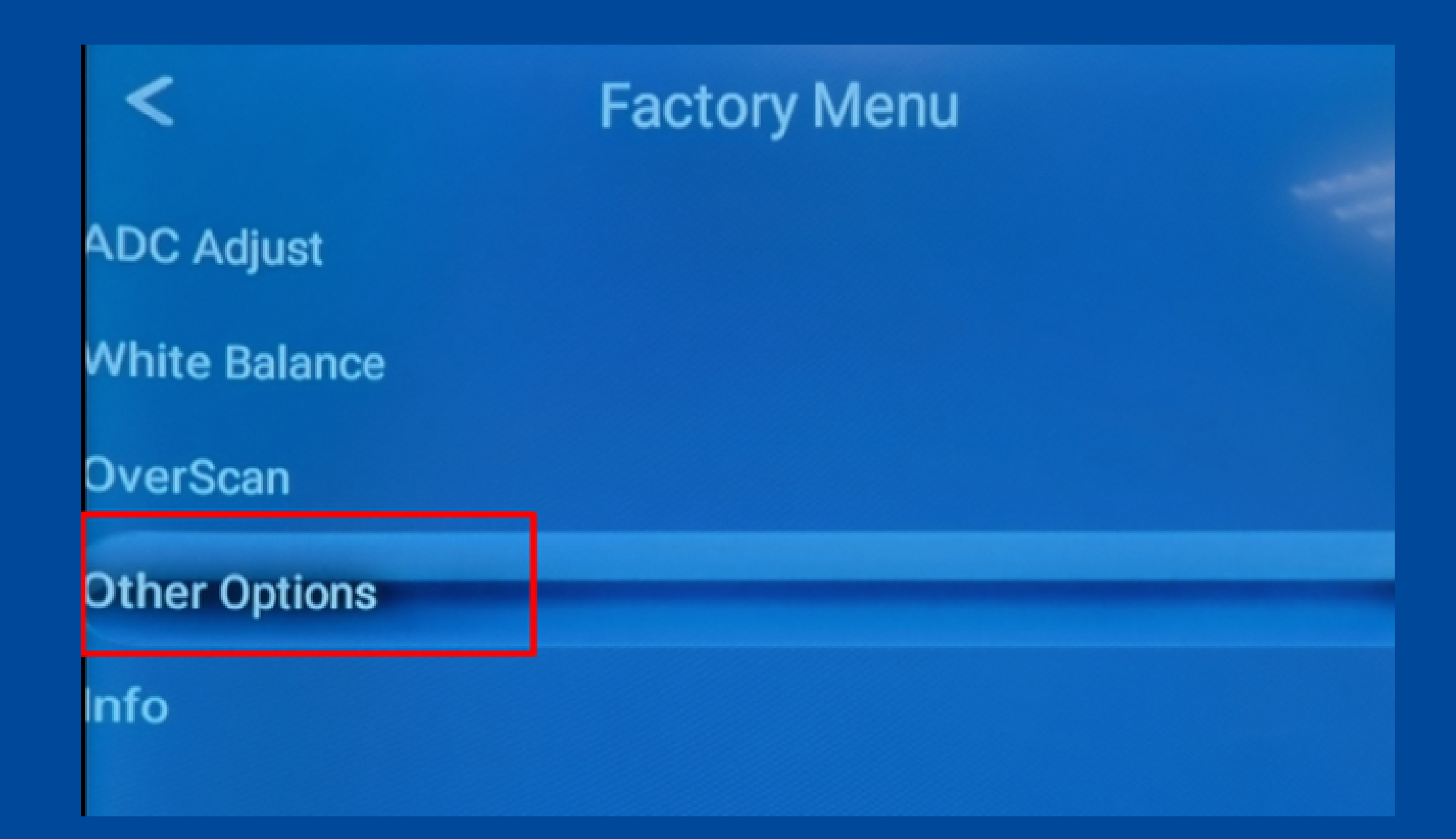

4.5 Kolejno wybieramy opcję Panel Type i zmieniamy wartość z Single Port na Dual Port usuwając klawiszy prawo/lewo na pilocie.

4.6 Używając klawisza Esc/Exit na pilocie cofamy się do głównego menu:

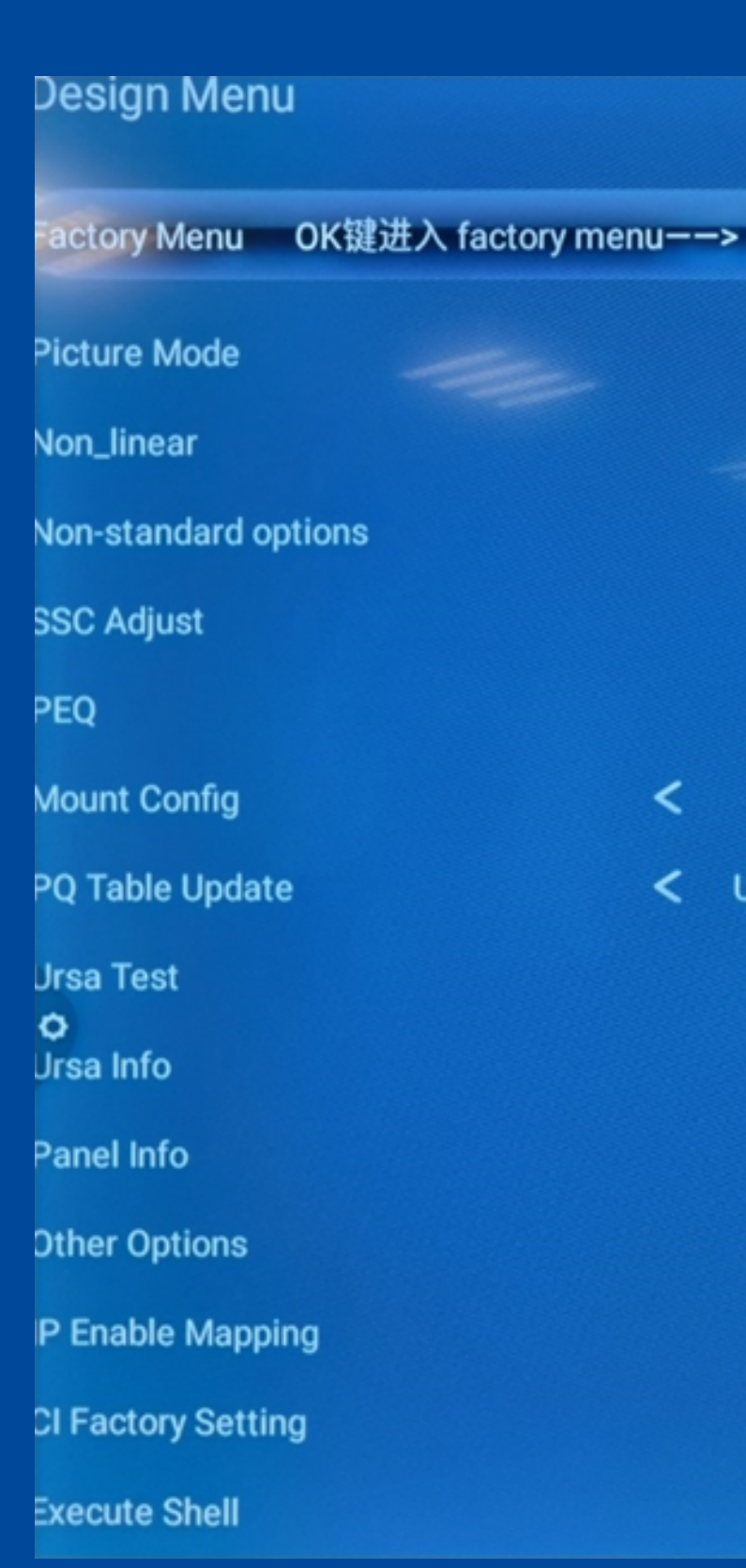

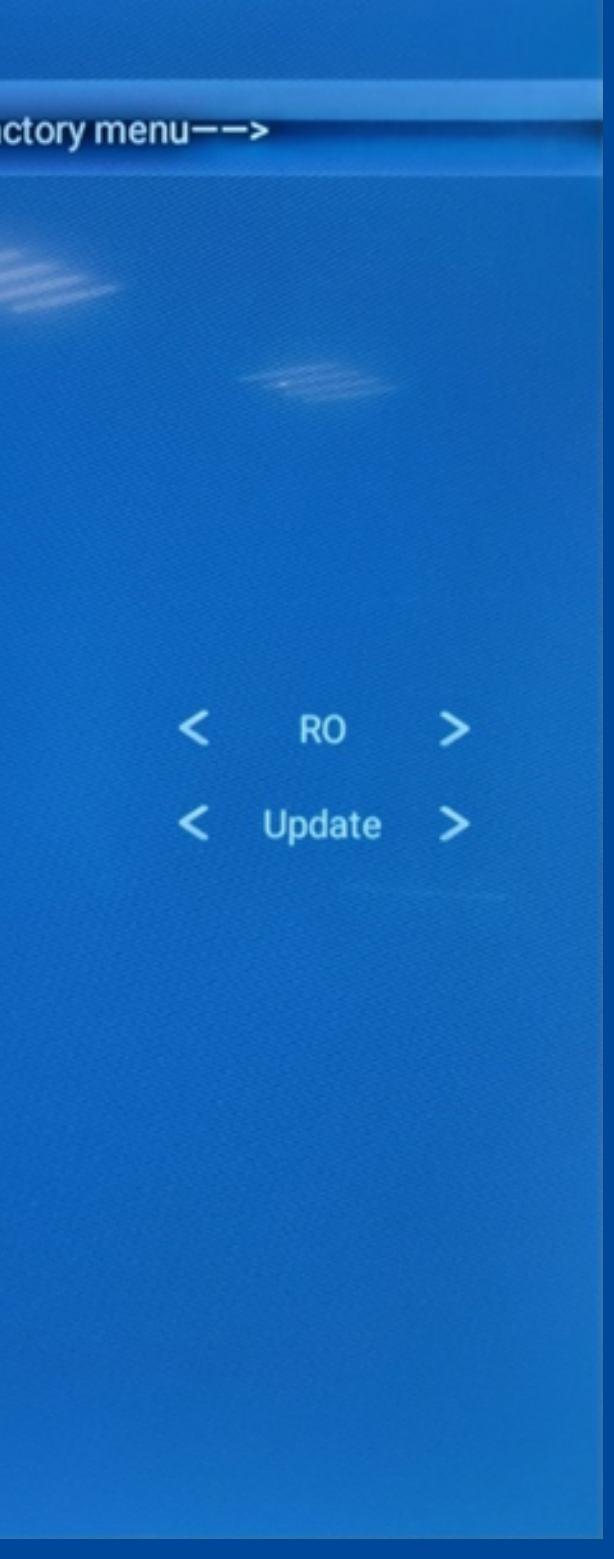

4.7 Za pomocą przyciskówna pilocie wybieramy OtherOptions i naciskamy Enterna pilocie:

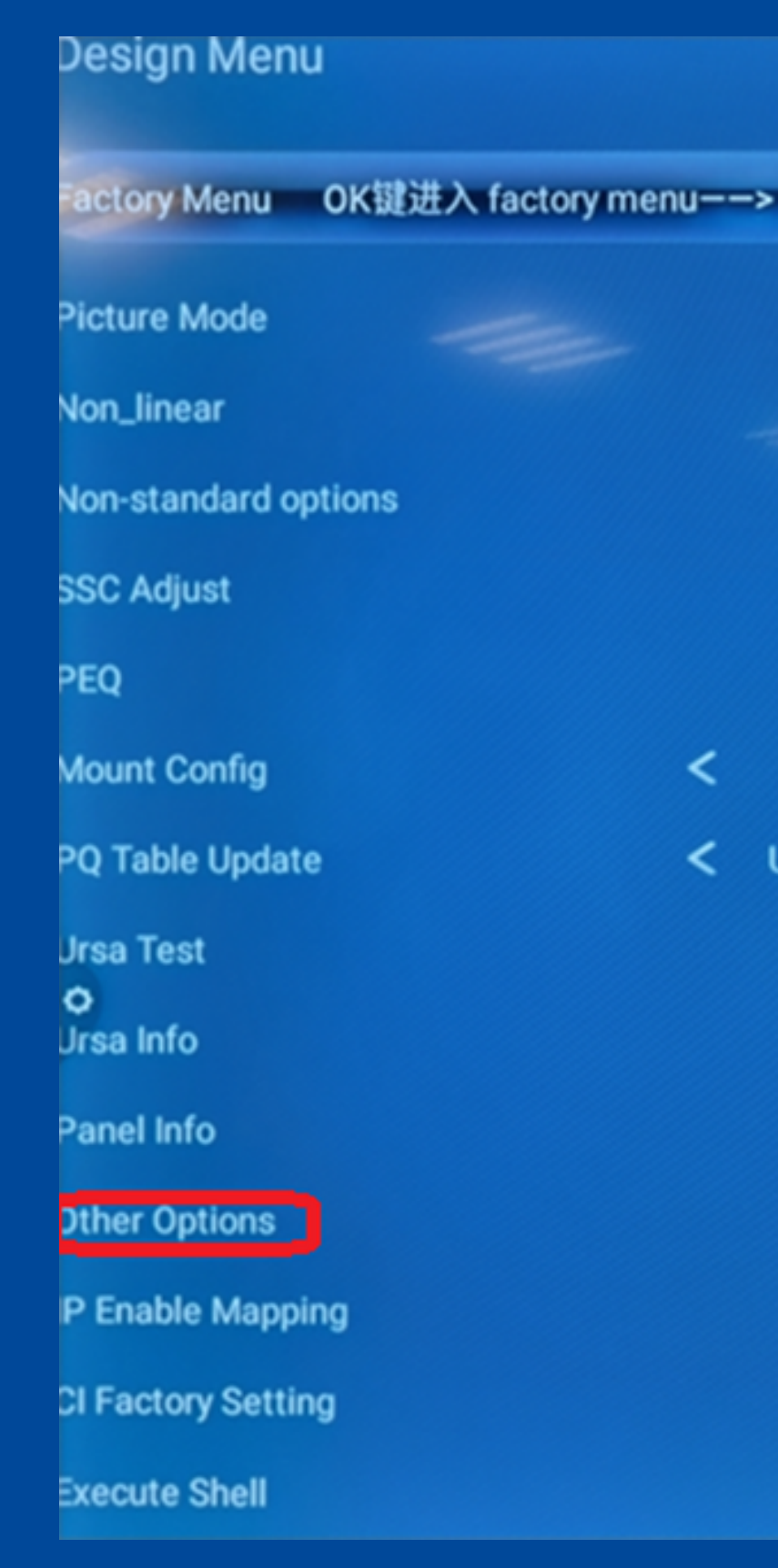

< RO > < Update >

4.8 Następnie wybieramy opcję Upgrade Logo i klikamy Enter na pilocie zdalnego sterowania:

| <                          | < Other Option |   |    |
|----------------------------|----------------|---|----|
| 3D Self-Ada<br>Detect Leve | ptive<br>I     |   | <  |
| Jart Enable                |                |   | <  |
| Uart debug                 |                |   | Pl |
| Enable STR                 |                |   |    |
| PQ Update                  |                | I | Pl |
| Upgrade Mb                 | oot            |   |    |
| Upgrade Ma                 | in             |   |    |
| Upgrade 6M                 | 30             |   |    |
| Upgrade Dua                | al Ursa        |   |    |
| <b>P</b> grade Log         | jo             |   |    |
| DTV AV<br>Delay(Non_s      | tandard        | ) | <  |
| DTV Preset                 |                |   | PI |

### Adjust

- LOW >
- Off >
- ease Click!
  - Off
- ease Click!

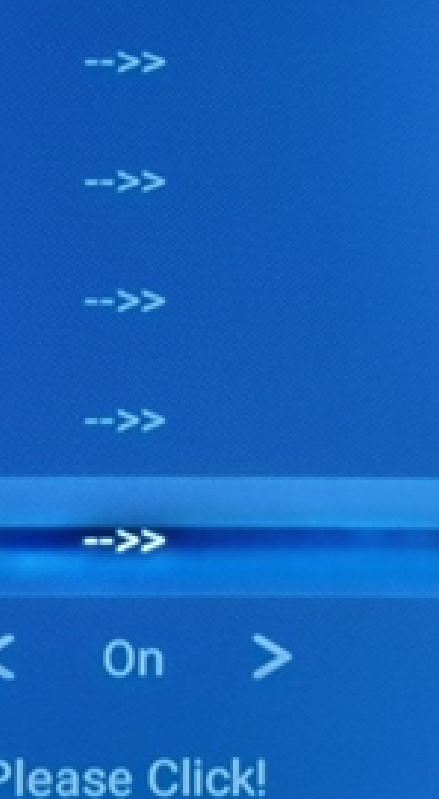

4.9 Po kilku chwilach pojawi się komunikat jak poniżej. Klikamy Enter na pilocie:

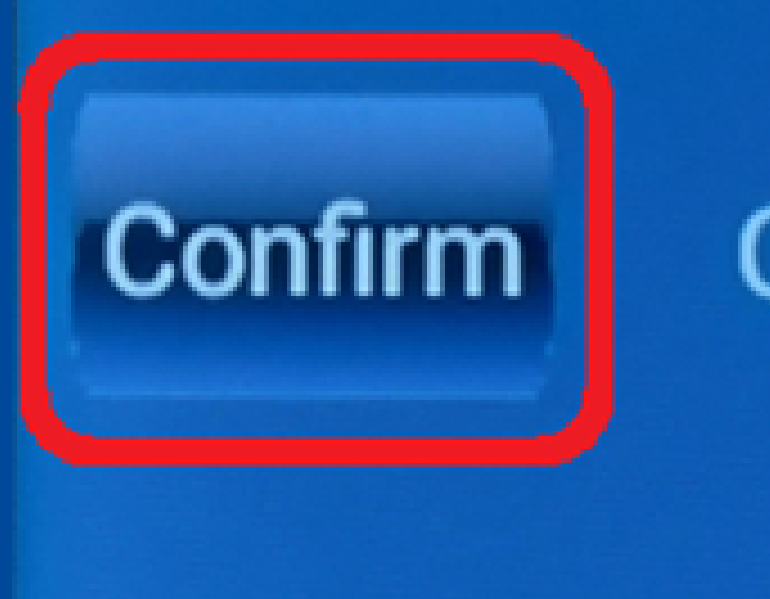

## Are You Sure Upgrade?

### Cancel

4.10 Następnie pojawi się informacja o poprawnej instalacji. Potwierdzamy ja klikając Enter na pilocie.

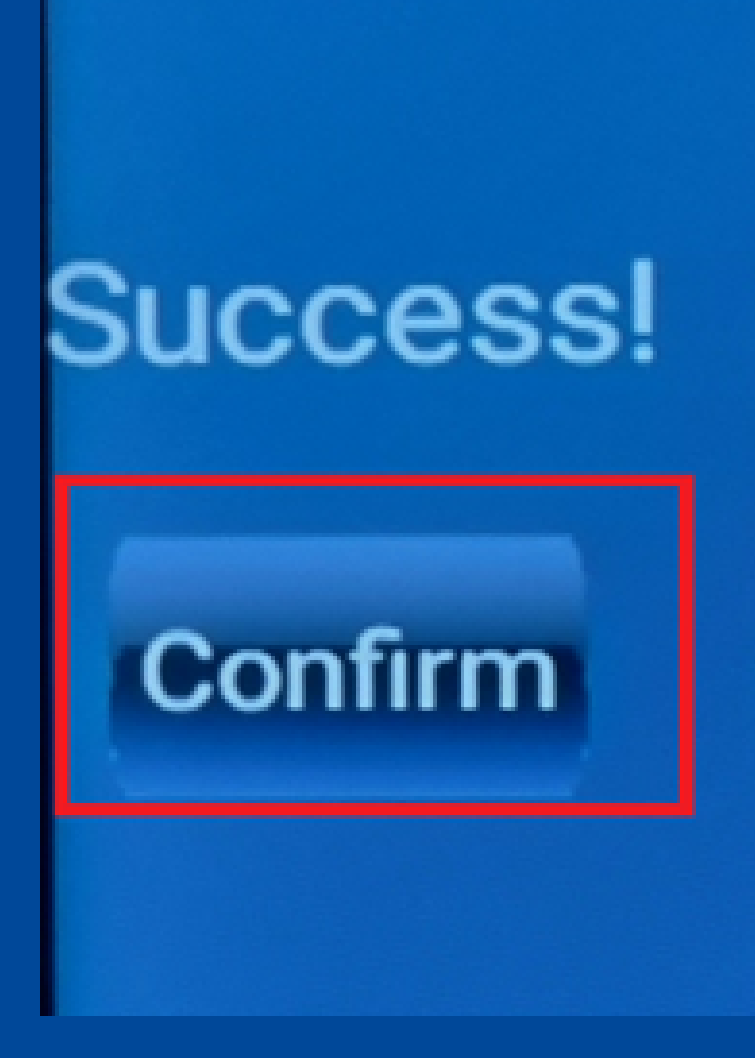

### Cancel

4.11 Używając pilota naciskamy kilkukrotnie Esc/Exit aby zamknąć menu po czym uruchamiany monitor ponownie i przechodzimy do punktu 5.

## 5.1 Na ekranie głównym klikamy ikonę ustawień:

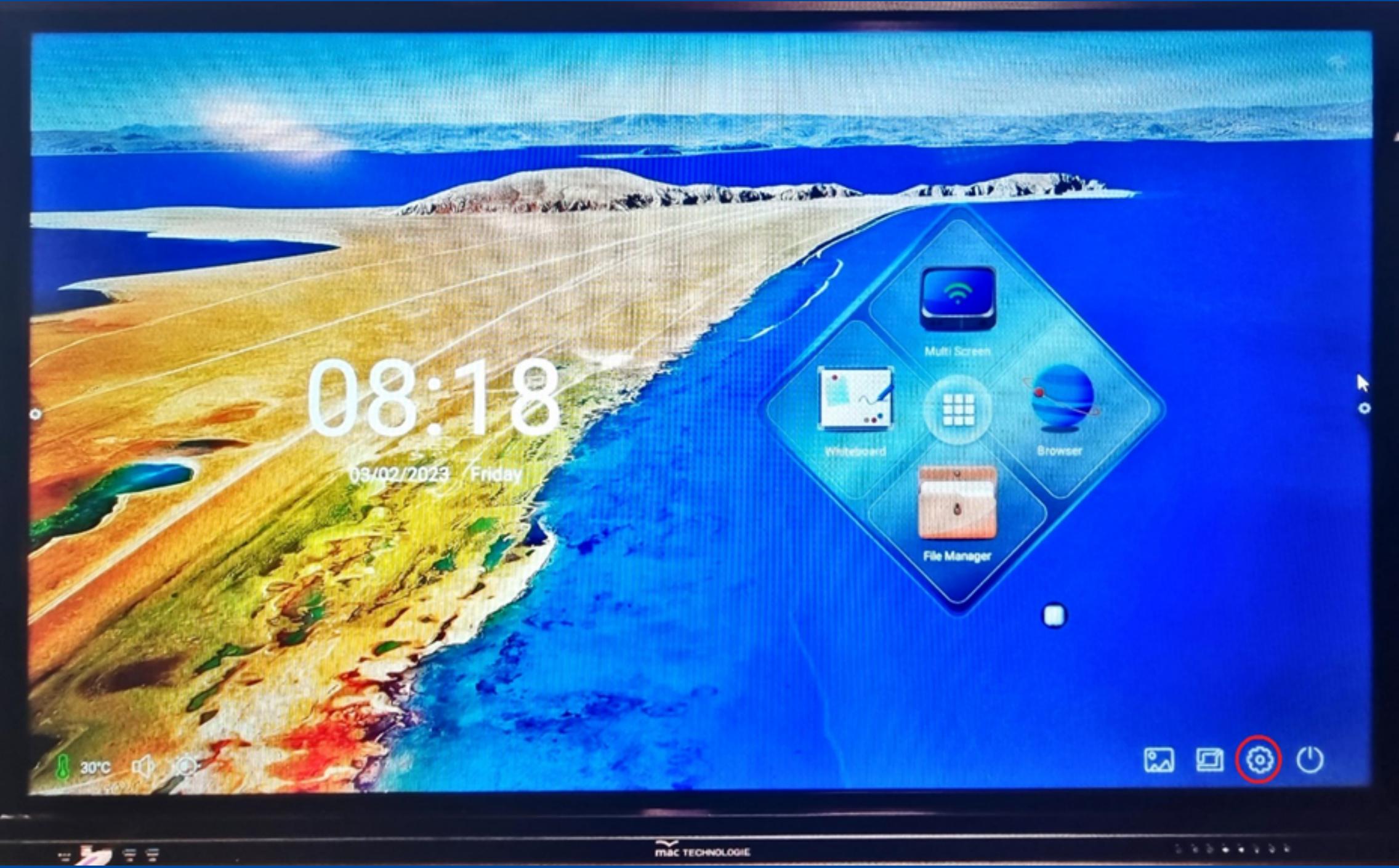

5.2 Wybieramy opcję Language nad Typing po czym klikamy przycisk English:

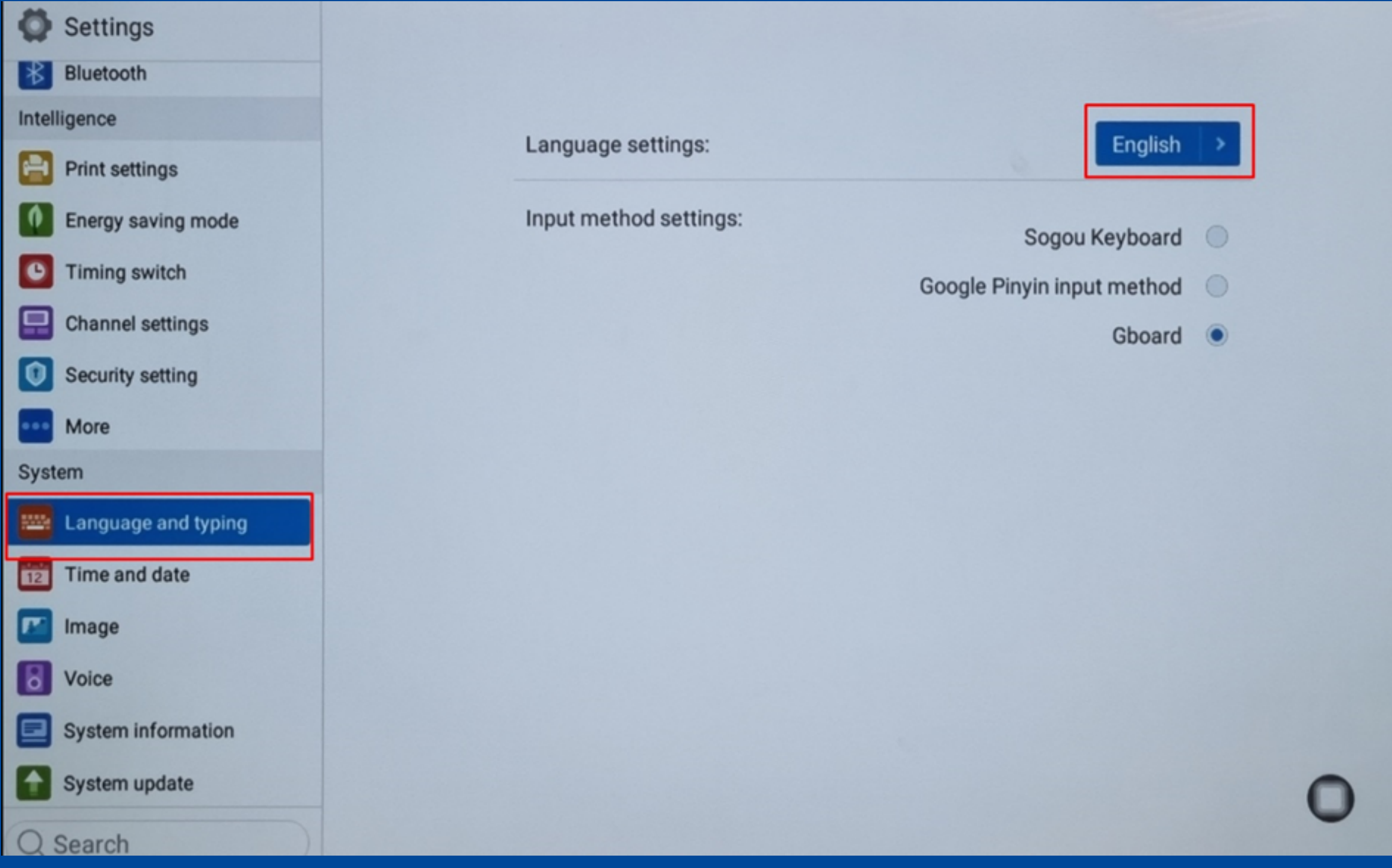

5.3 Z listy wybieramy język Polski i zamykamy okno konfiguracji:

| Settings            |                 |   |
|---------------------|-----------------|---|
| Bluetooth           | Choose language |   |
| Intelligence        |                 |   |
| Print settings      | 日本語             |   |
| Energy saving mode  |                 |   |
| C Timing switch     | Portugues       |   |
| Channel settings    | русский язык    |   |
| Security setting    | 하구어             |   |
| ••• More            | 240             |   |
| System              | ภาษาไทย         |   |
| Eanguage and typing | Poleki          | 7 |
| Time and date       | FUISKI          |   |
| 🗾 Image             | Hrvatski        |   |
| Voice               | Türk            |   |
| System information  |                 |   |
| System update       |                 |   |
|                     |                 |   |

5.4 W sekcji Data i czas sprawdzamy czy ustawiona jest strefa – Amsterdam Berlin GMT +01:00

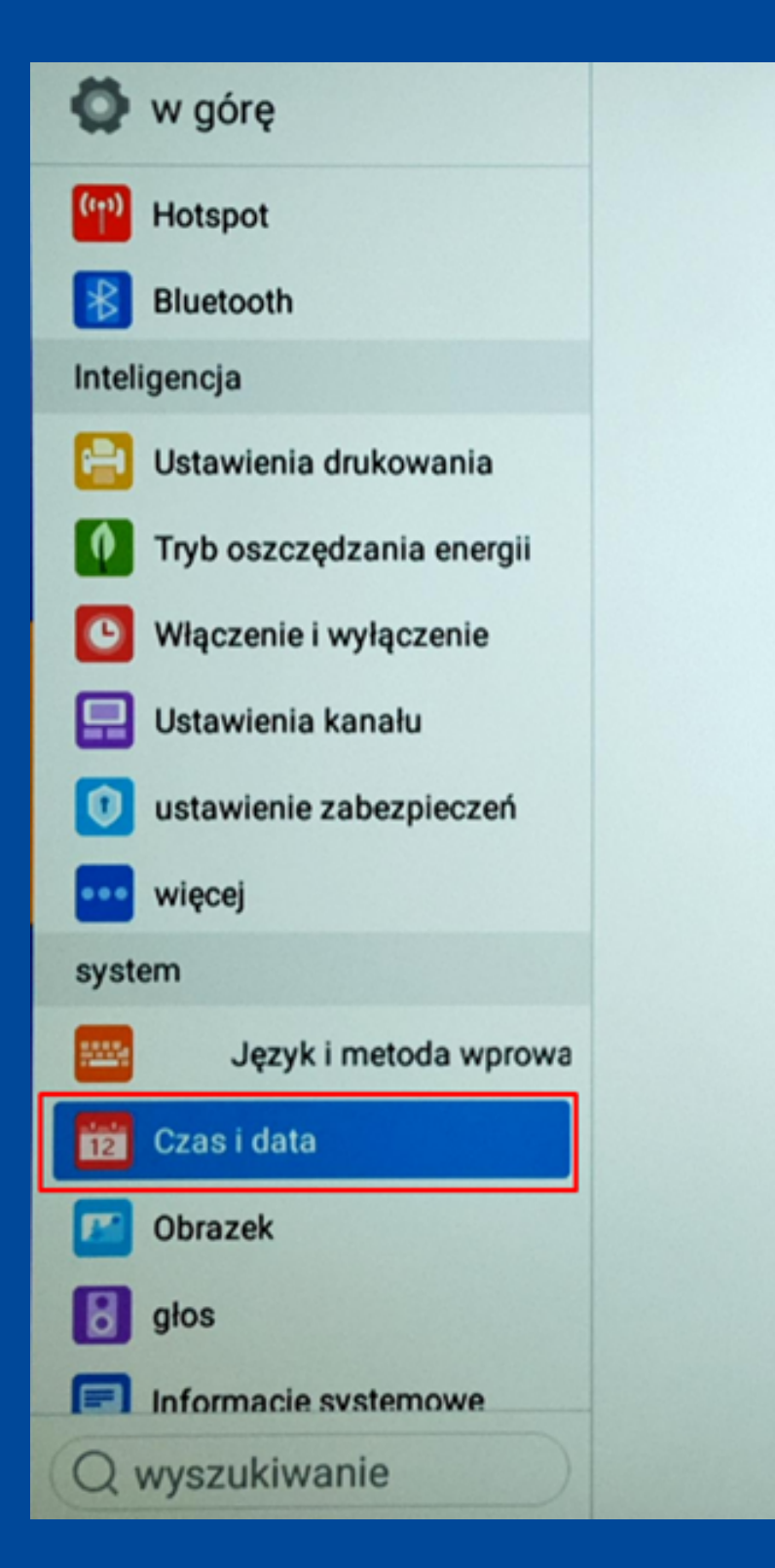

Czas automatycznego ustawienia:

System 24-godzinny:

Strefa czasowa:

Amsterdam, Berlin GMT+01:00

## Gratulacje! Proces aktualizacji został ukończony!

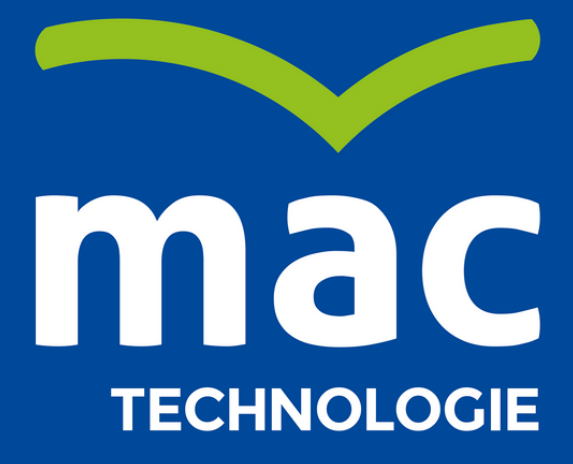